## Inhaltsverzeichnis

| Third Menu Screen |  | 3 |
|-------------------|--|---|
|-------------------|--|---|

# Third Menu Screen

The *SmartEPGvu*<sup>+</sup> menu can be accessed by pressing the menu button on the remote control when a view is open.

The menu can always be called up when one of the views is displayed.

### Meaning of the individual buttons in the legend:

### O Exit

Closes the menu window without saving. However, a query is displayed asking whether you really want to exit without saving.

• Save The current setting is saved.

O Default values All settings will be reset to default.

### 🞯 Toggle

Settings that can be determined via a < or × can be selected or deselected with the OK button.

Each menu item can be changed with the right/left buttons.

| SmartEPGvur Version 2022-04-16 21:00     Allow wake-up from deep sleep   Start time of the scan window   06:00   End time of the scan window   06:30   Create a main menu entry to start a scan   Launch AutoTimer after a scan   Launch CrossEPG after a scan   Set timers for days   7   Action after a scan has finished   Automatic SE update   Xey for the Guide View   EPG     Image: Exit   Save   Defaults   Toggle                       |                                                                                                    |                                  |              |              | <b>D</b><br>HD                                                                                                    |
|----------------------------------------------------------------------------------------------------|----------------------------------------------------------------------------------------------------|----------------------------------|--------------|--------------|----------------------------------------------------------------------------------------------------|
| Allow wake-up from deep sleep<br>Start time of the scan window<br>End time of the scan window<br>Create a main menu entry to start a scan<br>Launch AutoTimer after a scan<br>Launch CrossEPG after a scan<br>Set timers for days<br>Set timers for days<br>Action after a scan has finished<br>Automatic<br>Automatic SE update<br>Automatic SE update<br>Check for updates now<br>Key for the Guide View<br>EPG<br>Exit Save Coefaults R Togele |                                                                                                    | <i>SmartEPGvu</i> <sup>+</sup>   | Version 2022 | -04-16 21:00 |                                                                                                    |
| Start time of the scan window 00:00<br>End time of the scan window 00:30<br>Create a main menu entry to start a scan<br>Launch AutoTimer after a scan<br>Launch CrossEPG after a scan<br>Set timers for days 7<br>Action after a scan has finished Automatic<br>Automatic SE update<br>Check for updates now<br>Key for the Guide View EPG<br>Exit Save Defaults R Toggle                                                                         |                                                                                                    | Allow wake-up from deep sleep    |              | ✓            |                                                                                                    |
| Create a main menu entry to start a scan<br>Launch AutoTimer after a scan<br>Launch CrossEPG after a scan<br>Set timers for days<br>Set timers for days<br>Action after a scan has finished<br>Automatic<br>Automatic SE update<br>Check for updates now<br>Key for the Guide View<br>EPG<br>Exit Save Defaults R Toggle                                                                                                    |                                                                                                    | Start time of the scan window    |              | 06:00        |                                                                                                    |
| Launch AutoTimer after a scan<br>Launch CrossEPG after a scan<br>Set timers for days<br>Set timers for days<br>Action after a scan has finished<br>Automatic<br>Automatic SE update<br>Check for updates now<br>Key for the Guide View<br>EPG<br>► Exit O Save O Defaults OR Toggle                                                                                                    |                                                                                                    | Croate a main monu ontruite sta  | urt a ccan   | 06:30        |                                                                                                    |
| Launch CrossEPG after a scan<br>Set timers for days<br>Set timers for days<br>Action after a scan has finished<br>Automatic SE update<br>Check for updates now<br>Key for the Guide View<br>EPG<br>Exit Save Defaults R Toggle                                                                                                    | And the second second second second second second second second second second second second second second second | Launch AutoTimor after a scan    | irt a scan   |              |                                                                                                    |
| Set timers for days 7<br>Action after a scan has finished Automatic<br>Automatic SE update <b>X</b><br>Check for updates now <b>X</b><br>Key for the Guide View EPG<br>Exit Save Defaults R Toggle                                                                                                    |                                                                                                    | Launch CrossEPG after a scan     |              | Û            |                                                                                                    |
| Action after a scan has finished Automatic<br>Automatic SE update X<br>Check for updates now X<br>Key for the Guide View EPG                                                                                                    |                                                                                                    | Set timers for days              |              | 7            |                                                                                                    |
| Automatic SE update<br>Check for updates now<br>Key for the Guide View<br>EPG<br>Exit Save Defaults K Toggle                                                                                                    |                                                                                                    | Action after a scan has finished |              | Automatic    |                                                                                                    |
| Check for updates now<br>Key for the Guide View<br>EPG<br>Exit Save Defaults K Toggle                                                                                                    |                                                                                                    | Automatic SE update              |              | ×    🜉       |                                                                                                    |
| Key for the Guide View EPG<br>© Exit © Save © Defaults © Toggle                                                                                                    |                                                                                                    | Check for updates now            |              | ×            |                                                                                                    |
| © Exit © Save ⊙ Defaults @ Toggle                                                                                                    |                                                                                                    | Key for the Guide View           |              | EPG          |                                                                                                    |
|                                                                                                    |                                                                                                    | C Exit C Save C Defaults         | OK Toggle    |              |                                                                                                    |
|                                                                                                    |                                                                                                    |                                  |              |              | and the second second                                                                                                    |
|                                                                                                    |                                                                                                    |                                  |              |              |                                                                                                    |
|                                                                                                    |                                                                                                    |                                  |              |              | Contraction of the local division of the local division of the loc |
|                                                                                                    |                                                                                                    |                                  |              |              |                                                                                                    |
|                                                                                                    |                                                                                                    |                                  |              |              | and the second second s |

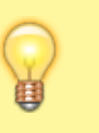

#### • Scan time of the scan window

Here you set the time when a scan should be carried out. If a recording or playback is taking place at the specified time, the scan will be postponed until they are completed.

#### • End time of the scan window

Here you set the time before which a scan should be completed. After this time, no automatic scan will take place <u>until the next scheduled scan</u>.

#### • Create a main menu entry to start a scan

In the Beyonwiz main menu, a menu entry is added for  $SmartEPGvu^+$  which can be used to start a scan.

#### • Launch AutoTimer after scan

If you use the AutoTimer plugin, you can choose whether AutoTimer should be launched after the scan. Timers programmed with AutoTimer are then created. These are also visible in *SmartEPGvu*<sup>+</sup>. Because *SmartEPGvu*<sup>+</sup> can also create automatic timers, using AutoTimer at the same time is superfluous.

#### • Launch CrossEPG after scan

Users of the CrossEPG plugin can choose whether CrossEPG should be started after the scan. In the FAQ there is additional information about CrossEPG. **The CrossEPG plugin is not supported by the Beyonwiz.** 

#### • Set timers for days

This sets the number of days in advance for which timers will be set. That is, timers will be set for programs only for that number of days. When setting the number of days, remember that programs for timers created long in advance might be removed by the broadcaster.

#### • Action after a scan has finished

Here you can choose how the Beyonwiz behaves after the end of the scan. There are the following options:

5/6

- Automatic, the setting in the Beyonwiz is used
- No action
- Standby
- Shut down

#### • Automatic SE update

If a new version of *SmartEPGvu*<sup>+</sup> is available, it will be updated automatically. The update check is only carried out if no screen is active.

In addition, an info file is loaded during the check, which has a text line with the version number of the version of  $SmartEPGvu^+$  on the server

e.g. 2021-02-12 13:46

#### • Check for updates now

This checks for a new *SmartEPGvu*<sup>+</sup> version.

The option must be activated and saved with the green button. The check is then started. The check is not performed if a timer is running, or screens are still active.

• Key for the Guide view

Any button can be defined to directly access the Guide view.

#### • Key for the Overview button

Any button can be defined to directly access the Overview view.

From: https://nayal.de/ -

Permanent link: https://nayal.de/doku.php/oz:menue3

Last update: 2024/01/14 19:39

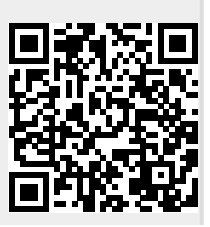